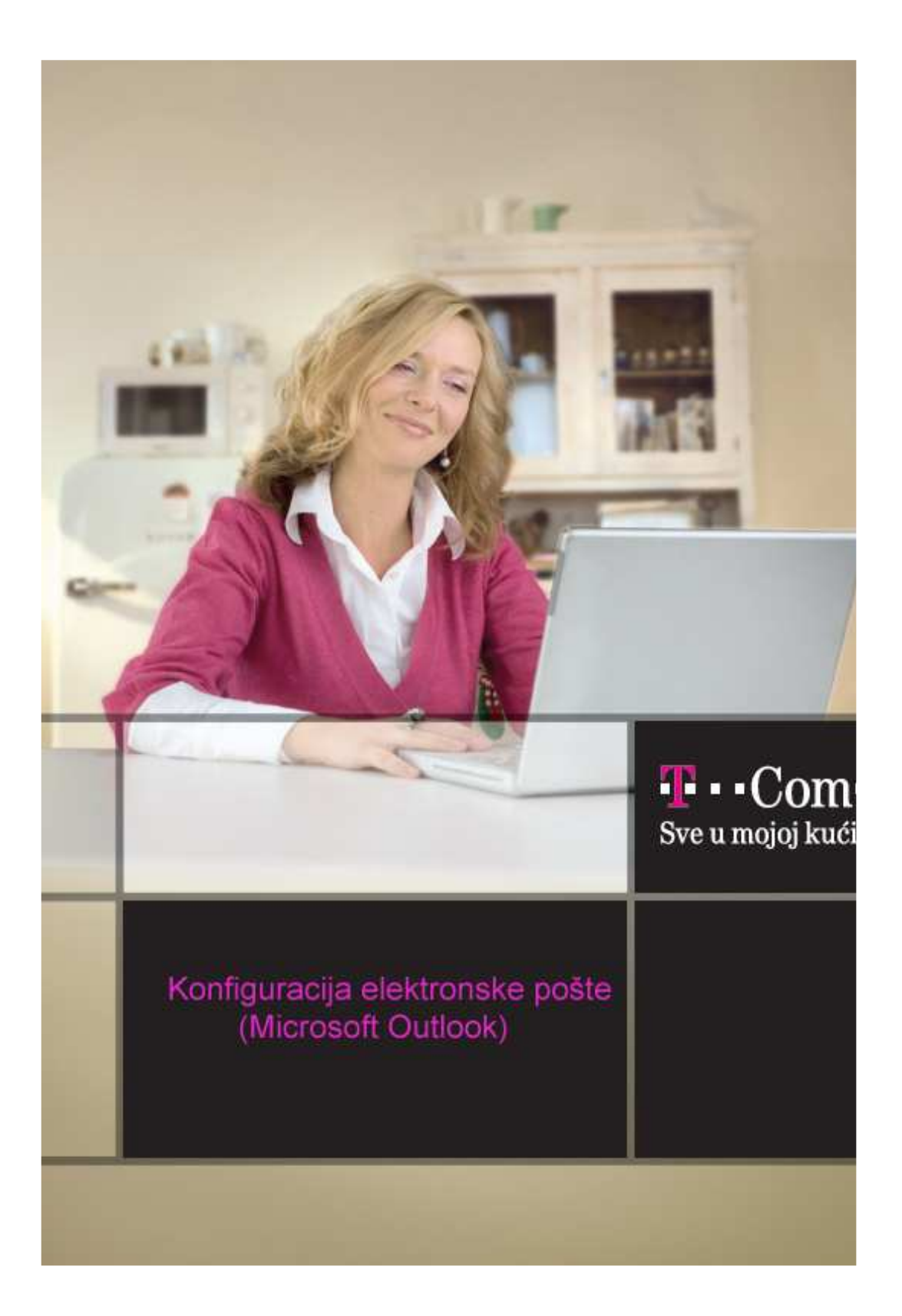

Da bi Microsoft Outlook pravilno funkcionisao potrebno je da pored vašeg korisničkog imena, znati i podatke o e-mail serverima. Te podatke dobili ste prilikom registracije i treba ih upisati u Microsoft Outlook.

## 1. Pokrenite Microsoft Outlook

2. Ukoliko se **Microsoft Outlook** otvara prvi put nakon instalacije, pokrenuće se tzv. **Outlook Setup**, odnosno niz prozora koji vam pomažu da upišete potrebne podatke.

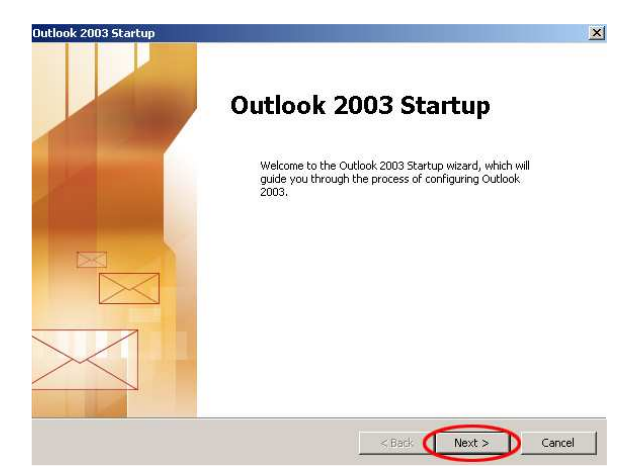

Kliknite Next >

| count Configuration                                                                                                    | 2      |
|----------------------------------------------------------------------------------------------------|--------|
| E-mail Accounts                                                                                                    | ×      |
| You can configure Outlook to connect to a Microsoft Exchange Server, Internet<br>E-mail, or other E-mail server. Would you like to configure an E-mail account? |        |
| <b>⊙</b> res                                                                                                    |        |
| C No                                                                                                    |        |
|                                                                                                    |        |
|                                                                                                    |        |
| < Back                                                                                                    | Cancel |

Birajte Yes, zatim Next >

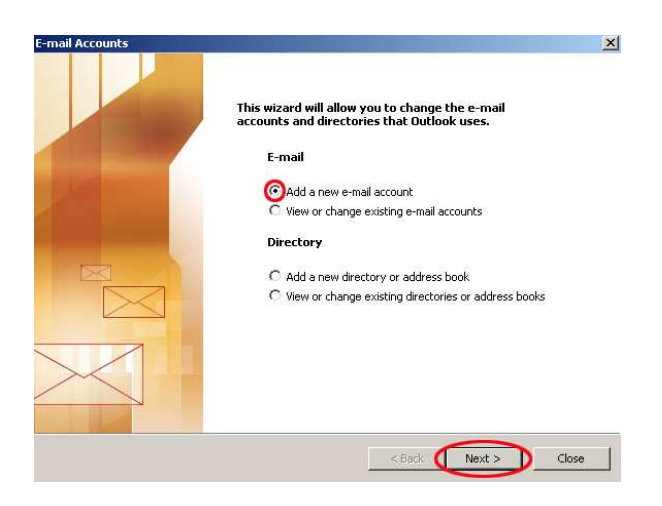

Kliknite prvo na Add a new e-mail account, a zatim na Next >

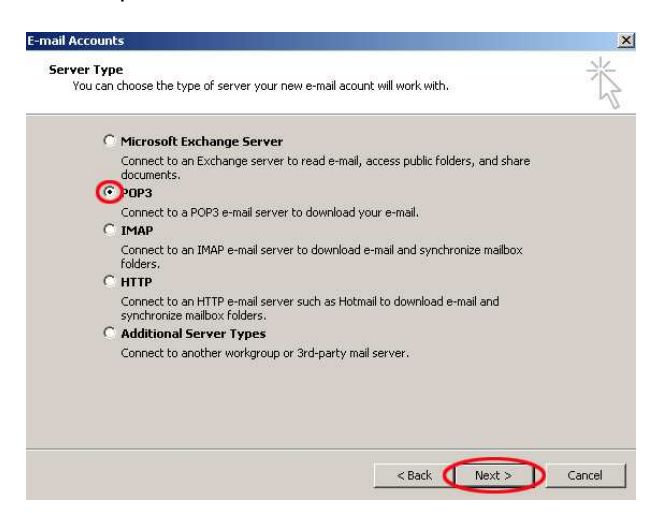

Birajte POP3, zatim kliknite na Next >

**3**. U **Your Name** unesite svoje ime i prezime (npr. Marko Markovic). U **E-mail Address** upišite svoju e-mail adresu kod Crnogorskog Telekoma (taj podatak dobili ste pri registraciji), npr. mmarkovic@t-com.me. U **Password** upišite lozinku za primanje i slanje e-maila (taj podatak ste, takođe, dobili pri registraciji). Umjesto lozinke, na ekranu će se pojavljivati zvjezdice.

U Incoming mail server (POP3) upišite mail.t-com.me. U Outgoing mail server (SMTP) upišite mail.t-com.me.

| User Informa    | tion               | Server Information                |                                         |
|-----------------|--------------------|-----------------------------------|-----------------------------------------|
| Your Name:      | Marko Markovic     | Incoming mail server (POP3):      | mail.t-com.me                           |
| E-mail Address: | mmarkovic@t-com.me | Outgoing mail server (SMTP):      | mail.t-com.me                           |
| Logon Inform    | ation              | Test Settings                     |                                         |
| User Name:      | mmarkovic          | After filling out the information | n on this screen, we                    |
| Password:       | ****               | button below. (Requires netw      | ount by clicking the<br>ork connection) |
|                 | Remember password  | Test Account Settings             |                                         |
| Log on using    | ) Secure Password  |                                   |                                         |
| Authenticati    | on (SPA)           |                                   | More Settings                           |

## Kliknite Next >

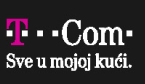

4. Otvara se prozor **Congratulations** sa obavještenjem da ste uspješno upisali parametre. Kliknite na **Finish**.

| E-mail Accounts |                                                                                                    | X |
|-----------------|----------------------------------------------------------------------------------------------------|---|
|                 | Congratulations!<br>You have successfully entered all the information required to<br>setup your account. |   |
|                 | To close the wizard, click Finish.                                                                       |   |
|                 | < Back                                                                                                   |   |

5. U cilju povećanja bezbjednosti mail sistema, uvodi se SMTP autentifikacija. Kliknite na opciju Tools/ E-mail Accounts

| E-mail Accounts                                                                                                |                                                                                                |
|----------------------------------------------------------------------------------------------------|------------------------------------------------------------------------------------------------|
|                                                                                                    | This wizard will allow you to change the e-mail<br>accounts and directories that Outlook uses. |
|                                                                                                    | E-mail                                                                                         |
| a la companya da serie da serie da serie da serie da serie da serie da serie da serie da serie da serie da ser | C Add a new e-mail account                                                                     |
|                                                                                                    | View or change existing e-mail accounts                                                        |
| A DESCRIPTION OF                                                                                               | Directory                                                                                      |
|                                                                                                    | C Add a new directory or address book                                                          |
| $\geq$                                                                                                    | C View or change existing directories or address books                                         |

Nakon biranja kartice Mail selektujete ime vašeg naloga. Birajte Change.

| itlaak processes e-m | all for these accounts in the following order: |                |
|----------------------|------------------------------------------------|----------------|
| Jame                 | Type                                           | Change         |
| nail.t-com.me        | POP/SMTP (Default)                             | Add            |
|                      |                                                | Remove         |
|                      |                                                | Set as Default |
|                      |                                                | Move Up        |
|                      |                                                | Move Down      |

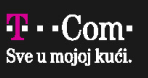

Kliknite na karticu More Settings...

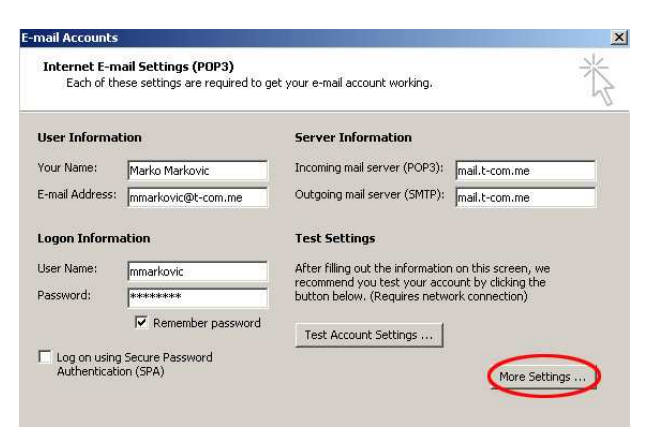

U novom prozoru će se otvoriti dodatna podešavanja. Birajte **Outgoing Server** i štrikirajte **My outgoing server (SMTP) requires authentication,** odnosno opciju **Use same settings as my incoming mail server**.

| My outgoing server (SMTP) requires authentication Use same settings as my incoming mail server Log on using User Name: Password:                                                                       |
|----------------------------------------------------------------------------------------------------|
| Use same settings as my incoming mail server Lag on using User Name: Password:  Remember password  Log on using Secure Password Authentication (SPA Log on to incoming mail server before sending mail |
| Log on using User Name: Password:  Remember password  Log on using Secure Password Authentication (SPA Log on to incoming mail server before sending mail                                              |
| User Name:<br>Password:<br>Password<br>C Remember password<br>Log on using Secure Password Authentication (SPA<br>Log on to incoming mail server before sending mail                                   |
| Password:<br>Remember password<br>Log on using Secure Password Authentication (SPA<br>Log on to incoming mail server before sending mail                                                               |
| Remember password     Log on using Secure Password Authentication (SPA     Log on to incoming mail server before sending mail                                                                          |
| Log on using Secure Password Authentication (SPA                                                                                                    |
| CLog on to incoming mail server before sending mail                                                                                                    |
|                                                                                                    |
|                                                                                                    |
|                                                                                                    |
|                                                                                                    |
|                                                                                                    |

Birajte OK.